## Lan-diskの復旧方法(社外からアクセスできない場合)

- 1. ブラウザを開いて、 アドレスバーに 「192.168.1.50」と 入力してアクセスする
- 2. 詳細設定をクリックする

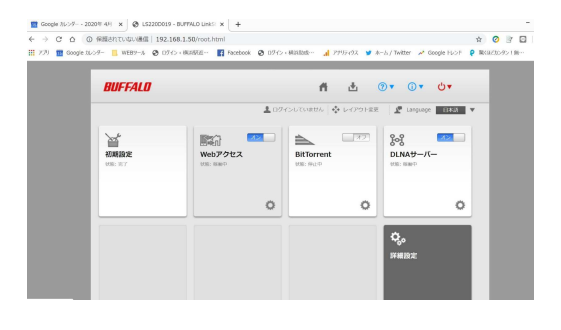

ログインする
ユーザー:admin
パスワード:K0n3g1Omwt

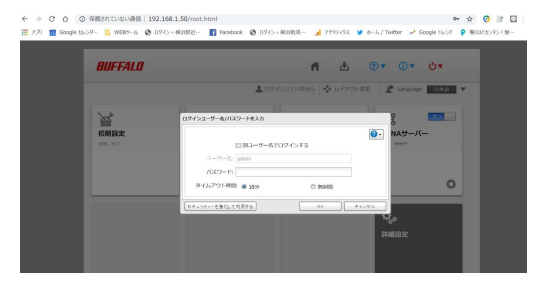

4. WEBアクセスの再起動
「オン」になっているので、
一度「オフ」にして、
再度「オン」に戻す。

| BUFFALO                         | # ±                                        | @▼ û▼ Ů▼ ₽                   |
|---------------------------------|--------------------------------------------|------------------------------|
|                                 | 1                                          | admin 🧟 Language 🛛 🖽 🔻       |
| ファイル共有                          | ファイル共有                                     |                              |
| Frzø                            | 10 共有フォルダー                                 | 4 7x1V9-                     |
| 堕 サービス                          | 1 <u>1</u> ユーザー                            | D-2016-2-9-34-2-9-           |
| -<br>-<br>-<br>アプリケーション         | 魔 グループ                                     | D-111.011-7 D                |
| A 200-0-0                       | The SMB                                    | <u>**</u>                    |
| all of second                   | AFP AFP                                    | 32                           |
| UN //99292                      | FTP                                        | La Parti                     |
| 米 管理                            | Nebアクセス                                    |                              |
|                                 |                                            | $\sim$                       |
| Link Station L82200 (L82200019) | Version 1.70-0.01 DTCP-IP 5.2.133-20151113 | Copyright © 2014 Buffelo Inc |

5. baffalonas.comへアクセスし、接続確認を行う。